## らくらくe投信 PCブラウザ版ご利用の流れ 初回ログインのパターン① <

PCブラウザ版ご利用の流れ ~AduMEアカウント無の場合~

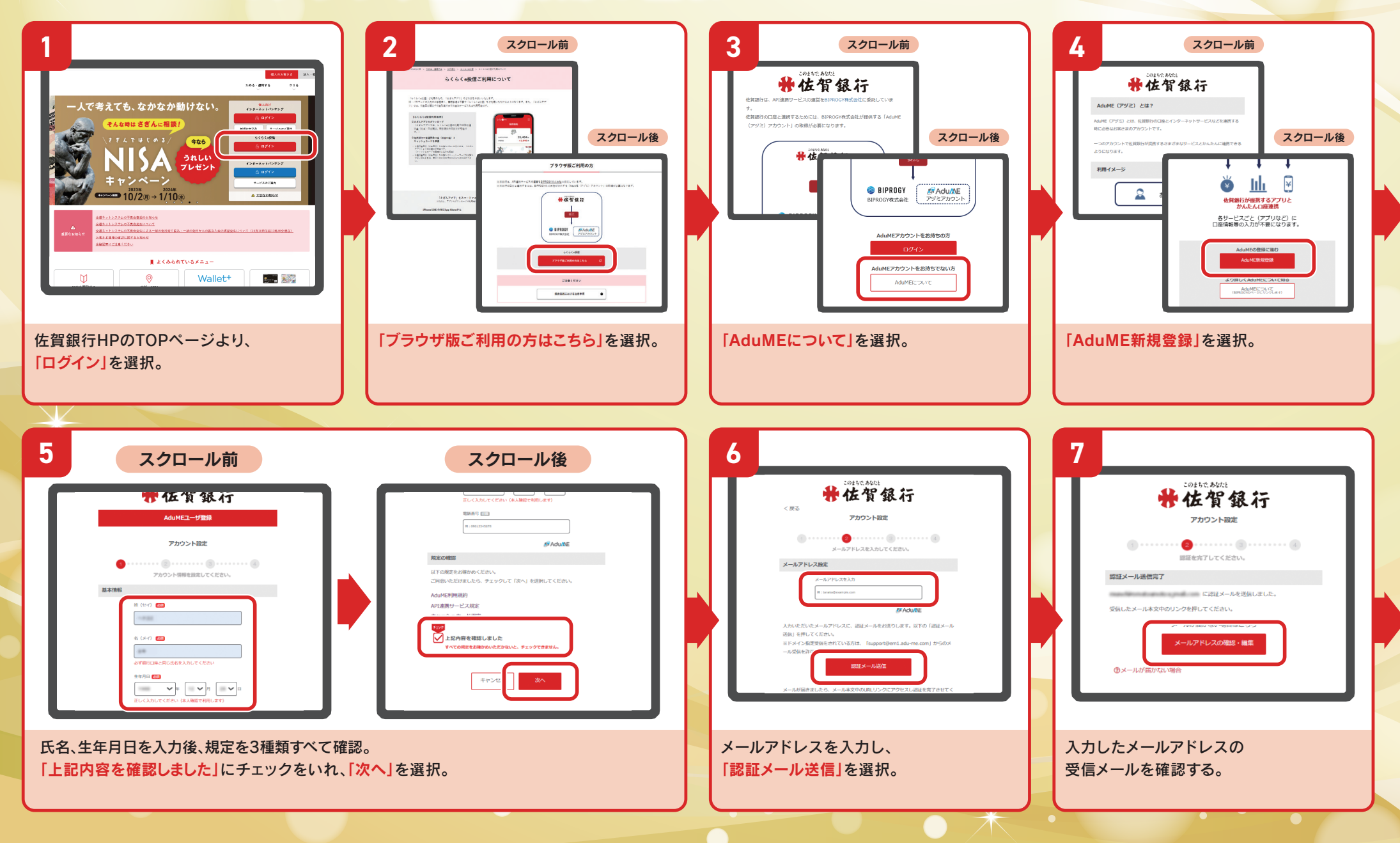

## らくらくe投信 PCブラウザ版ご利用の流れ 初回ログインのパターン① (

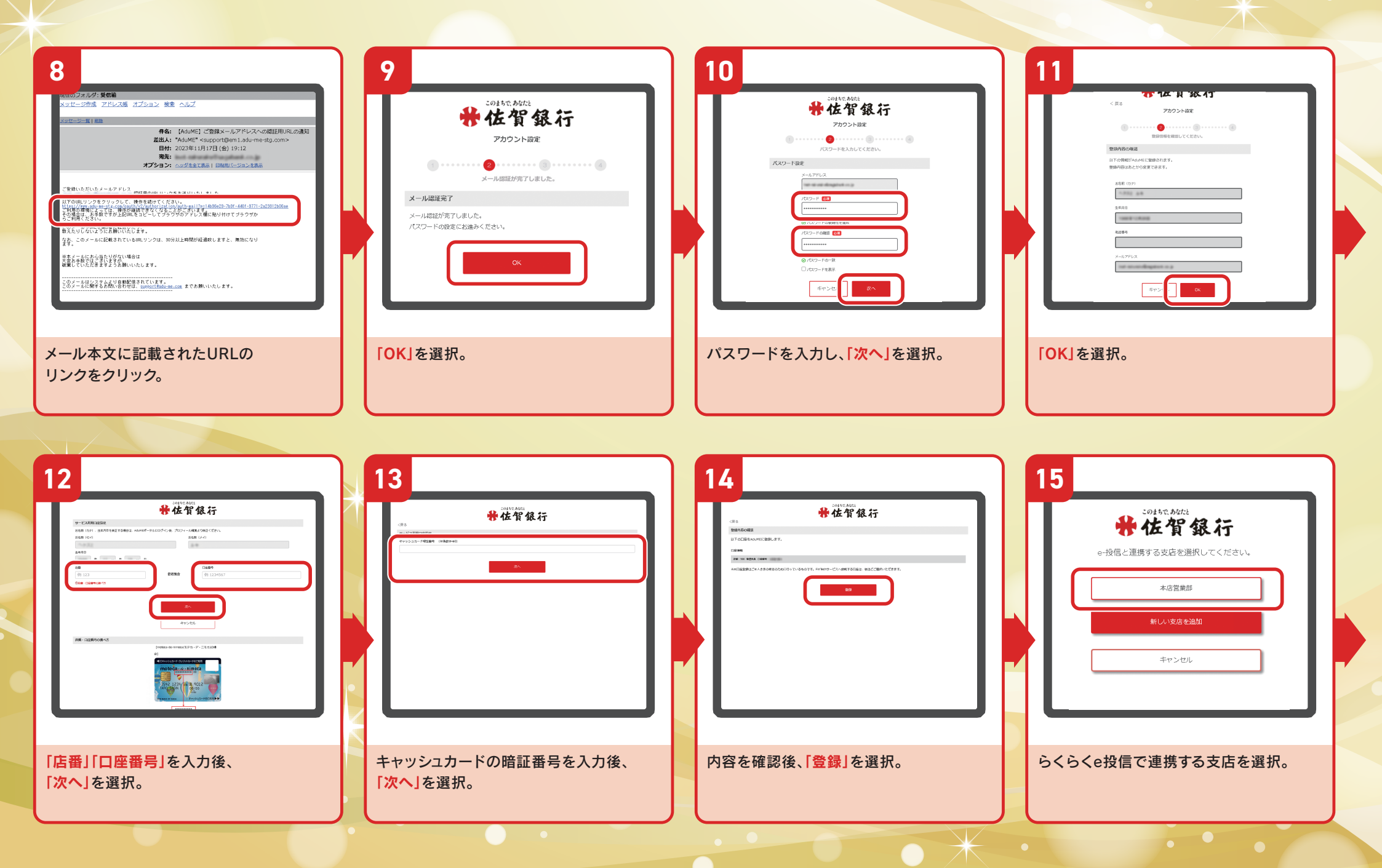

## らくらくe投信 PCブラウザ版ご利用の流れ )初回ログインのパターン①

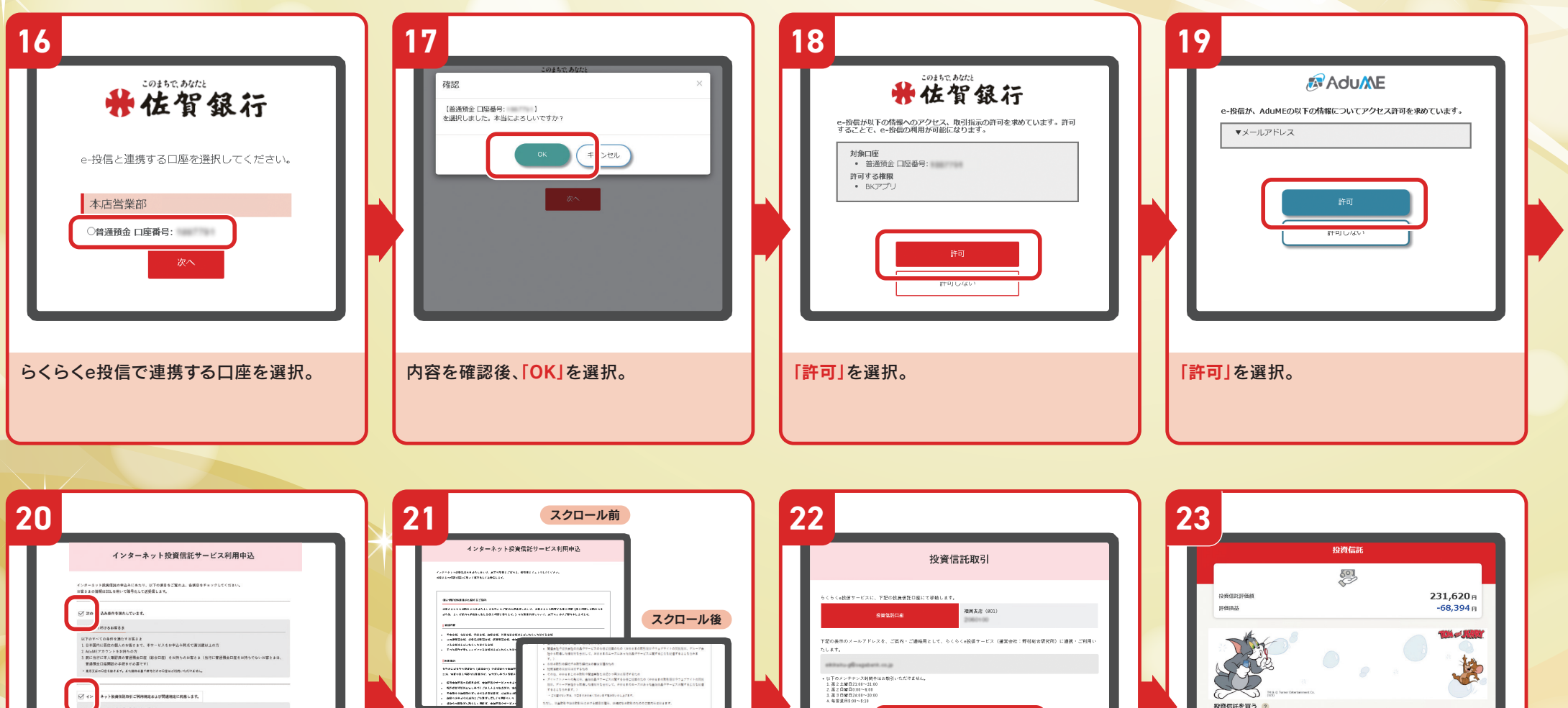

restauge, persentens TRANSICHARD ..... Intratation Astronomy - -----· 約金信が取引に開する意思の言やなけ様! 内容確認後、2箇所チェックを入れ、 「個人情報の利用目的に関するご案内」の 「次へ」を選択。 内容を確認し、チェックを入れ、 「次へ」を選択。

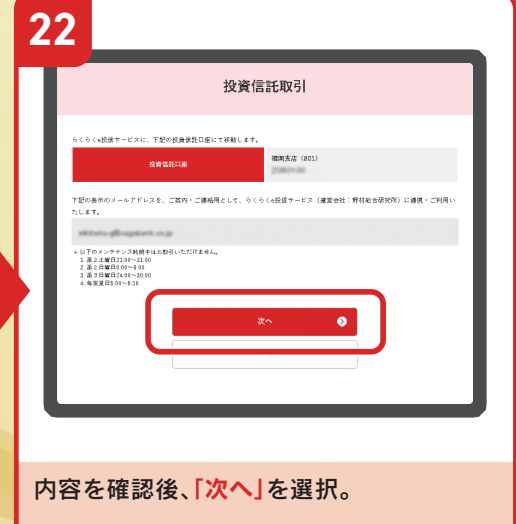

♀ 毎月コツコツ つみたて

新規積立

保有由の紛資信託・店立契約

投資信託取引開始。

いま会待のある お合で

購入